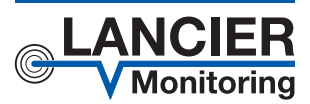

**Operating Instructions** 

# STG 71250

## Control Unit for Pressurization Systems

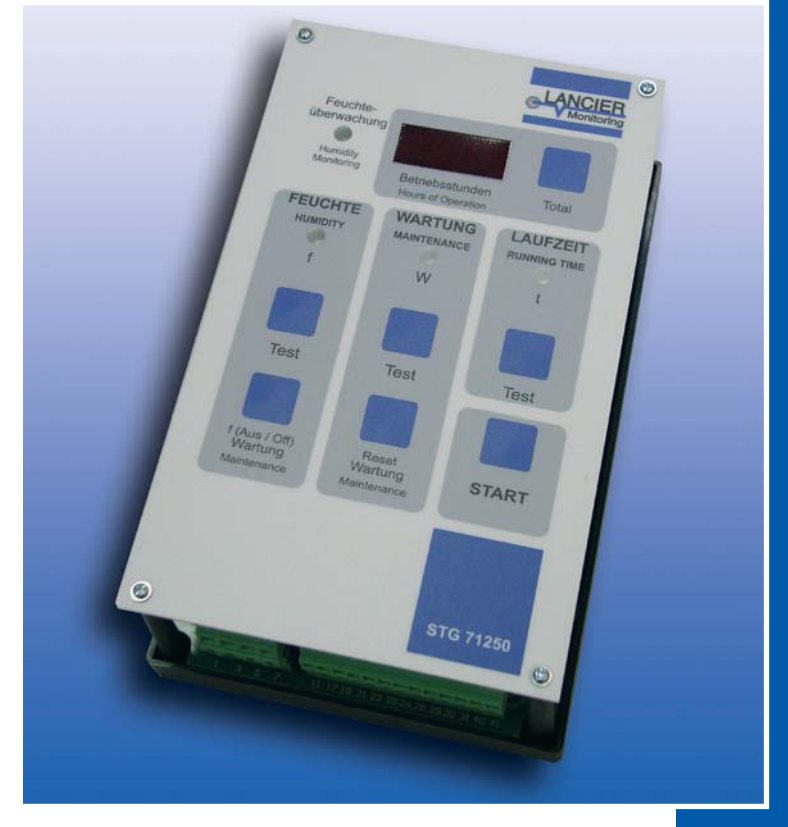

BA 073156.000/09.07

# Contents

| Technical Data                                        | 3 |
|-------------------------------------------------------|---|
| Ordering Data                                         | 3 |
| General Information                                   | 1 |
| Designated Use                                        | 1 |
| Safety Instructions                                   | 5 |
| Product Description                                   | 6 |
| Control Layout                                        | 3 |
| Initial Operation                                     | 3 |
| Assembly Schedule                                     | 3 |
| Assembly                                              | 9 |
| Measurement busses10                                  | ) |
| The Lancier Tx bus10                                  | ) |
| The CAN bus                                           | ) |
| Encoding10                                            | ) |
| Encoding Table1 <sup>*</sup>                          | 1 |
| Equipment Pre-settings12                              | 2 |
| Functions13                                           | 3 |
| Control of Humidity Monitoring System13               | 3 |
| Compressor Running Time Control13                     | 3 |
| Measurement, Display and Storage of Operating Hours13 | 3 |
| Data Communication13                                  | 3 |
| Control Unit 71250 Terminal Pin Assignment14          | 1 |
| Declaration of Conformity16                           | 6 |

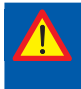

Important!

It is imperative to read and observe all safety instructions prior to initial operation!

### © 2007 LANCIER Monitoring GmbH.

This operating instruction must not be reproduced or made available, either complete or in extracts, before the specific consent of LANCIER Monitoring GmbH.

# **Technical Data**

| Operating Voltage        | 230 V AC                                                                  |
|--------------------------|---------------------------------------------------------------------------|
| Micro-fuse (5 x 20 mm)   | T 0,315 A / 250 V                                                         |
| Operating Temperature    | 0 to +50 °C                                                               |
| Storage Temperature      | -20 to +70 °C                                                             |
| Supply Voltage           | 12 V DC (Humidity Monitoring System)                                      |
| Signal Output Contact:   | 1 x relay output as humidity contact                                      |
|                          | 1 x relay output as maintenance contact                                   |
|                          | 1 x relay output as running time contact                                  |
|                          | These are non-dry relay contacts!<br>The contacts close according to GND! |
| Dimensions               |                                                                           |
| (height x width x depth) | 176 x 107 x 59 mm                                                         |
| Weight                   | 0.620 kg                                                                  |

# **Ordering Data**

| Control Unit STG 71250 | Order no. 024993.000 |  |
|------------------------|----------------------|--|
| Accessories:           |                      |  |
| Attachment module TX   | Order no. 071700.000 |  |
| Attachment module CAN  | Order no. 072050.000 |  |

# **General Information**

These operating instructions should make it easier for you to become acquainted with the product. They contain important instructions to ensure safe, appropriate and cost-effective use of the equipment, to reduce repair costs and downtimes, as well as to raise the equipment's reliability and operational lifetime.

The operating instructions endorse the directives of national regulations for the prevention of accidents and the protection of the environment.

These operating instructions should always be available at the installation site.

These operating instructions shall be read and adopted by anyone assigned to work with/on the equipment,

- e.g. during
- Operation to include setting-up, trouble-shooting in operational procedures, removal of production waste, maintenance, disposal of operating supplies.
- Maintenance, Inspection and Repair

In addition to the operating instructions and the mandatory regulations for the prevention of accidents, applicable in the operator's country and at the place of use, the recognized technical regulations for safe and professional operation, shall also be observed.

# **Designated Use**

The control unit model STG 71250 controls and monitors the Lancier RT und RTS pressurisation system.

Any non-compliant use excludes the manufacturer from liability for any damages. The operator carries the risk!

# **Safety Instructions**

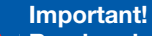

Read and observe safety instructions prior to initial operation!

• Keep the operating instructions ready to hand!

### Accident prevention!

Before mounting and demounting of the instrument and opening the housing, make sure that the operating current is switched off!

• The control unit should only be operated in technically-sound condition, for its designated use, with safety and risk awareness in mind, taking into account the operating instructions.

### Risk of damage!

- Make sure that the device is switched off when removing and installing supplementary modules such as the Tx or CAN module!
  - Make sure that module polarity is correct when the module is inserted!
  - Make sure that the spacers snap into place.
- Do not make any modifications to the equipment!
- Maintenance and repair work should only be performed by trained personnel!
- Only use original LANCIER Monitoring replacement parts!

Important! Obey handling instructions. Electrostatic discharge (ESD) damage.

# **Product Description**

### **Control Layout**

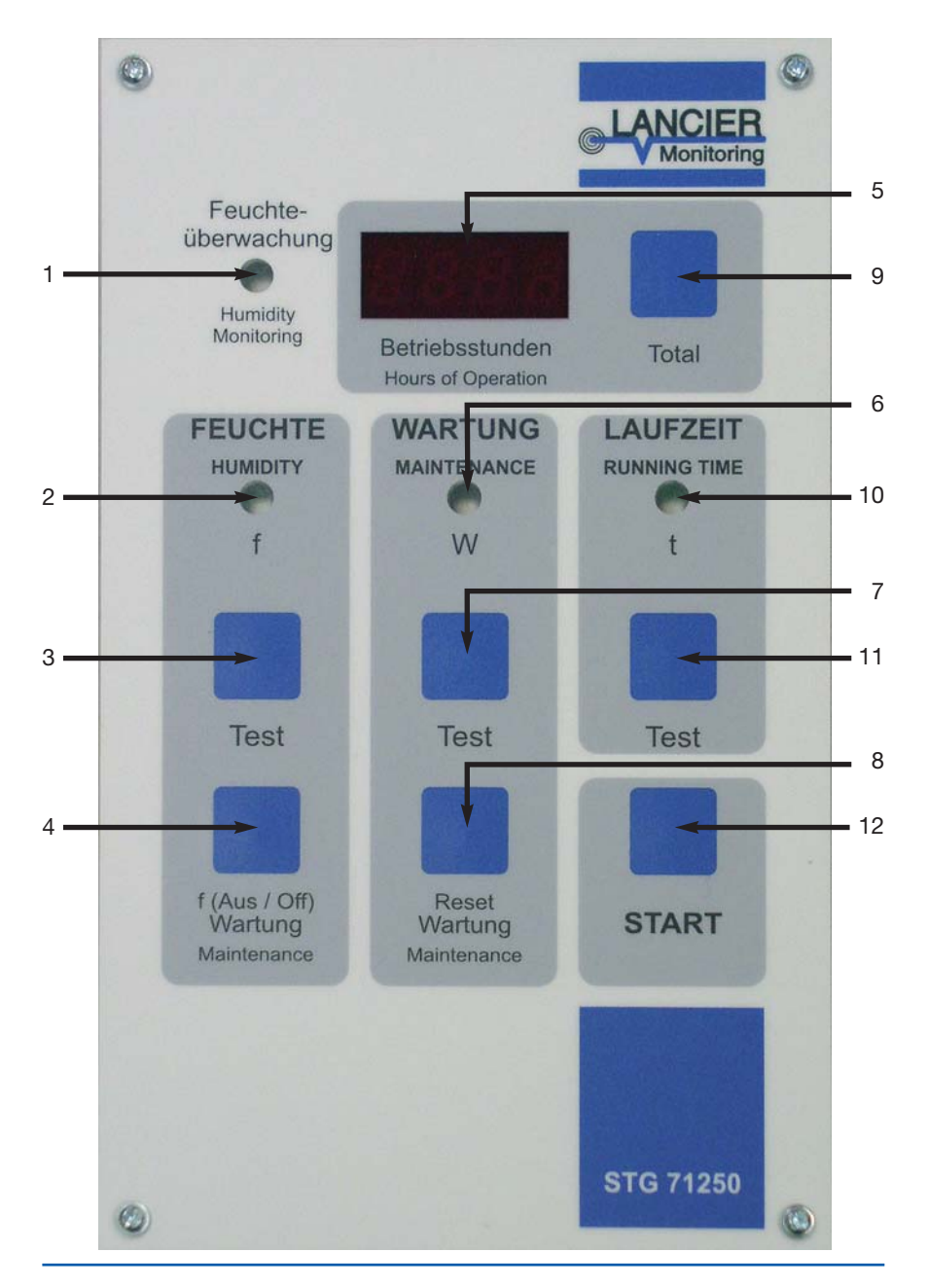

- **1 Green LED "Feuchte Überwachung"** (humidity monitoring) lights up when humidity monitoring is active.
- **2 Red LED "f"** (f = feuchte = humidity)

lights up when the Humidity Monitoring System's preset humidity limit is exceeded, or the "Test f" [3] button is pressed for 5 seconds.

### 3 "Test f" button

switches off after activating the compressor unit for 5 seconds and simultaneously, activates the output signal "f". This is signalled by the red LED "f" [2].

### 4 "f(aus)/ Wartung" (f (off) /maintenance) button

switches off humidity monitoring for approx. 2 operating hours.

The green LED for humidity monitoring goes out.

After approx. 2 operating hours, humidity monitoring is automatically re-activated.

By pressing the "Start" button [12] (for 5 seconds), this function is immediately reset.

### 5 4-digit segment display

displays the operating hours of the first maintenance meter. By pressing the "Total" button [9], the operating hours of the second maintenance meter are displayed. As soon as the compressor is switched on, the decimal point flashes on the right hand corner of the display.

### 6 Red LED "W" (Wartung = maintenance)

lights up permanently when the preset maintenance rate of the first maintenance meter is reached. After pressing the "Test W" button [7], this lights up for approx. 10 seconds, then goes out automatically.

### 7 "Test W" button

switches on the output signal "W" and the light diode "W" [6] for approx. 10 seconds. By pressing the button, the display "8888" appears.

### 8 "Wartung rückstellen" (maintenance reset) button

resets the first or second maintenance meter and the output signal "W" simultaneously (see page 9 for resetting maintenance counter).

#### 9 "Total" button

By pressing the "Total" button, the operating hours of the second maintenance meter appears on the four-digit display. By releasing the button, the operating hours of the first maintenance meter automatically reappear.

### 10 Red LED "t"

lights up when the maximum compressor running time is exceeded or the "Test Laufzeit" (running time test) [11] is pressed for approx. 5 seconds.

### 11 "Test t" button

switches off after pressing the compressor unit for 5 seconds and simultaneously activates the output signal "t". This is signalled by the red LED "t" [10].

#### 12 "Start" button

Pressing the start button quickly, resets the signal outputs "f" and "t". The compressor is now ready-to-operate again. To switch on humidity monitoring, the "Start" button [12] should be pressed for 5 seconds.

# **Initial Operation**

### **Assembly Schedule**

Warning: Disconnect the power supply before working on the equipment!

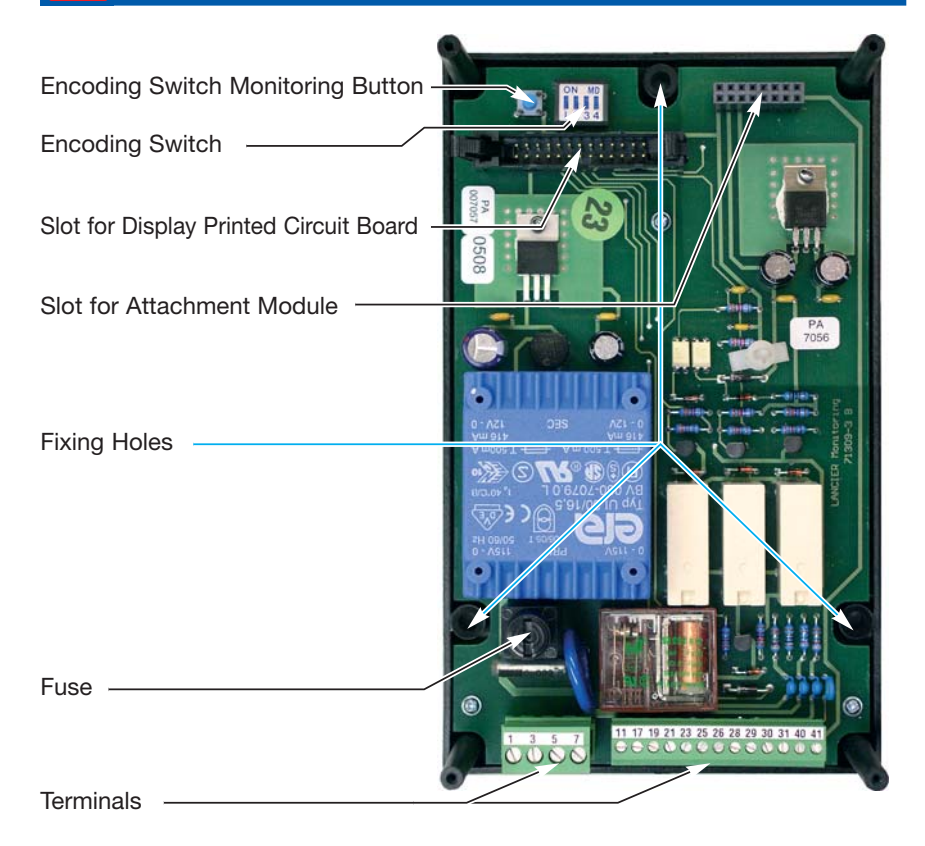

### Assembly

- Remove the four screws from the front control panel
- Release and remove the flat hinge connector for the display printed circuit board
- Fix the lower casing using the enclosed screw set (3 screws M4 x 20).
- Set the encoding switch S2 corresponding to the installation (see page 13 encoding tables 1 and 2)
- Connect the terminal connections according to the terminal layout (see page 14).
- Place Tx- or CAN attachment module to its slot, if required. The spacer should snap into place.
- Attach the connector for the display printed circuit board. Pay attention to interlocking!
- Re-fix the front control panel with four screws.

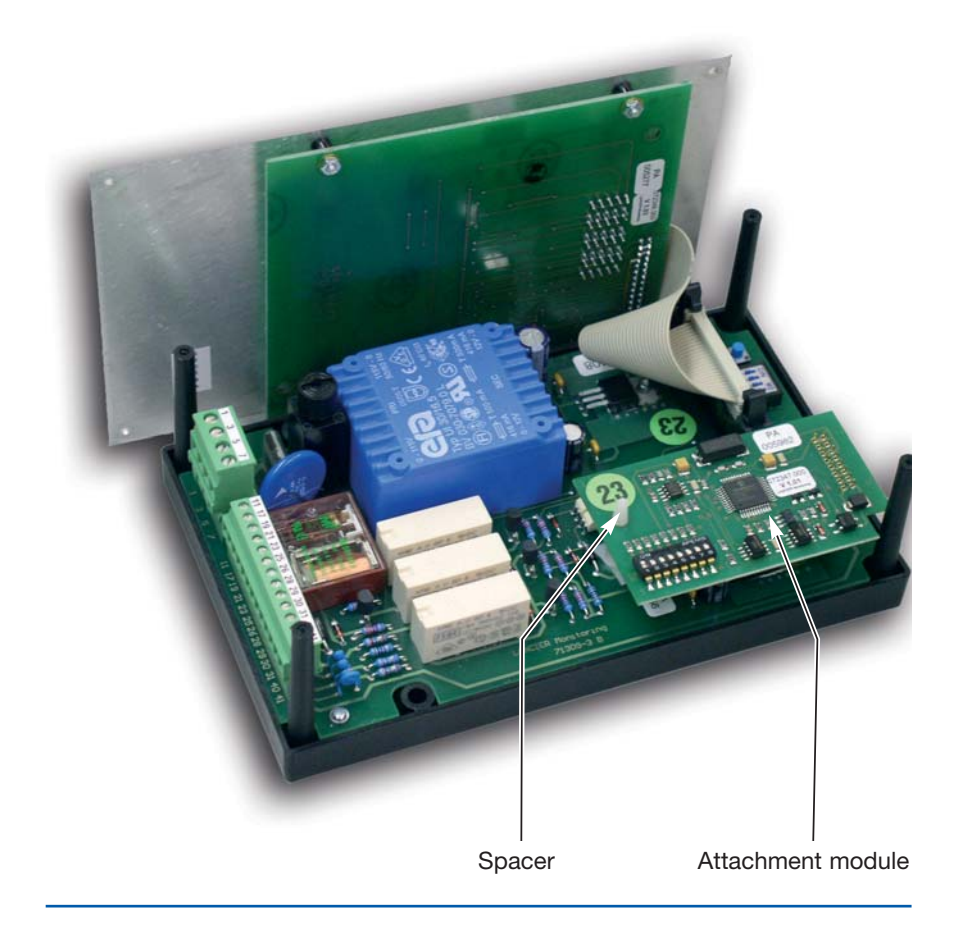

# Measurement busses

### The Lancier Tx bus

The Lancier Tx bus allows for connection of up to 127 sensors/instruments to a pair of monitoring wires. The measurement values of all sensors/instruments connected to the Tx bus are transferred at separate times.

### The CAN bus

### Prior to commissioning

Realize terminating impedance for the last CAN bus station from the standpoint of the monitoring station.

### Last station

(120  $\Omega$  impedance activated). Jumper on the CAN module closes contacts J1 and J2.

### Station X

(120  $\Omega$  impedance deactivated). Jumper on the CAN module closes contacts J2 and J3.

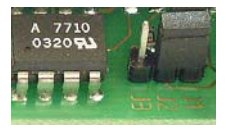

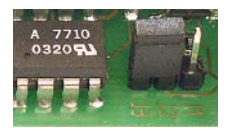

### Encoding

All instruments in a measurement bus (Tx or CAN) must be addressed (encoded) prior to mounting.

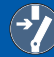

Accident prevention!

Before mounting and demounting of the instrument and opening the housing, make sure that the operating current is switched off!

- The eight-pin encoding switches are located on the attachment modules.
- To define the address, use the encoding switch and a narrow slotted screwdriver (see encoding table).

switch = 0 = "off", switch = 1 = "on"

### The values of the switch is defined as follows:

- Switch 1: value 1
- Switch 2: value 2
- Switch 3: value 4
- Switch 4: value 8
- Switch 5: value 16
- Switch 6: value 32
- Switch 7: value 64
- Switch 8: test switch (should be set to off)

Encoding switch set to "27"

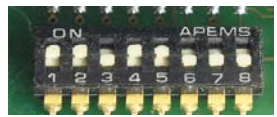

### **Encoding Table**

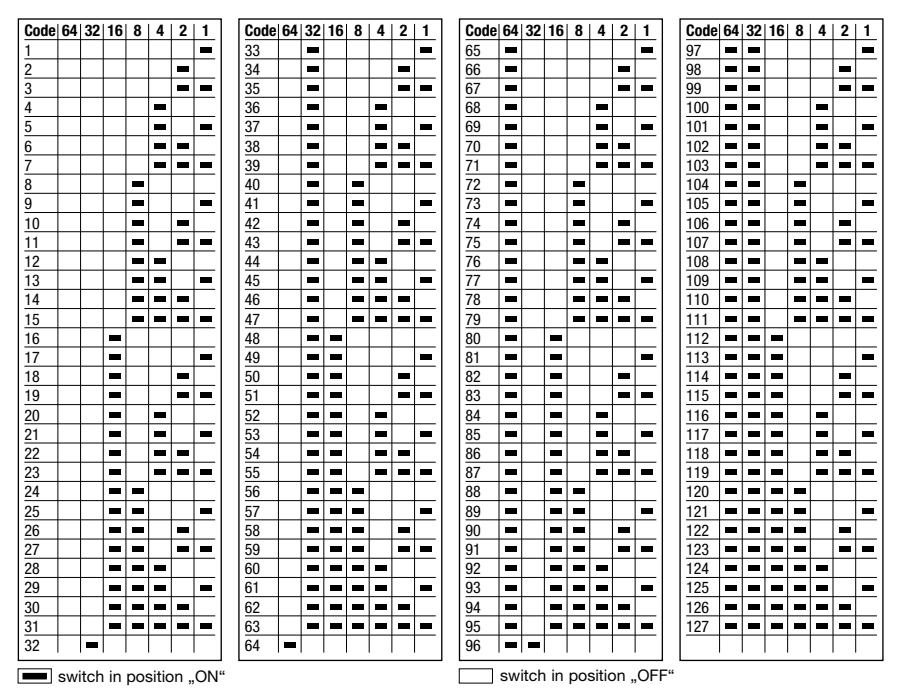

# Function test of the Tx bus

Each transducer has to be checked with the LANCIER Testbox (Order no. 050833.000) for accurate function and encoding. The necessary steps are described in the manual of the Testbox.

Safety advisory! Check all transducers before use, in order to avoid later malfunction!

### **Equipment Pre-settings**

Both of the maintenance meters and the total operating time meter can be preset when equipment is replaced. For this, hold down the "Start" button [12] and simultaneously switch on the 230V systems voltage. As soon as the green LED for humidity monitoring starts flashing, please release the "Start" button.

Input mode is now open.

You now have the possibility, to preset both maintenance meters as well as the total operating hours meter. The operating hours of the first maintenance meter are displayed. The coarse adjustment takes place via the "Test f" button [3] (for positive meter direction) or via the "f(Aus)" [4] (for negative meter direction).

The fine adjustment takes place via the "Test"-Wartung buttons [7] (for positive meter direction) or via the "Wartung rückstellen" button [8] (for negative meter direction).

By pressing the "Total" button [9] and by simultaneous pressing of the buttons for course and fine adjustment, the operating hours of the second maintenance meter are adjusted.

By pressing the "Test -Laufzeit" button [11] and by simultaneous pressing of the buttons for course and fine adjustment, the operating hours of the total operating hours meter are adjusted.

#### Warning:

The displays for the total operating hours meter should be multiplied by factor 10, which means, 0001 in the total operating hours meter reading is 10 hours. The maximum value for the total operating hours consequently amounts to 99990 hours.

If you are in input mode and no further button is pressed within the next 10 seconds after last pressing the button, the unit automatically reverts to operational mode, without storing the pre-entered values.

In order to store the entered values, you should quickly press the "Start" [12] button once. The unit automatically changes into operational mode, which means, the green LED for humidity monitoring [1] transfers to a constant light.

### **Functions**

#### Control of Humidity Monitoring System

When the humidity limit is exceeded, the compressor is switched off and the relay output "f" is activated. This is signalled by the red LED "f" [2].

### Compressor Running Time Control

When the maximum compressor running time is exceeded, the compressor is switched off and the relay output "t" is activated. This is signalled by the red LED "t" [10]. The compressor running time is set by the encoding switch "S2" (see encoding table 1).

### • Measurement, Display and Storage of Operating Hours

The four-digit display shows the operating hours of the first maintenance meter. This maintenance rate is adjusted by the encoding switch "S2" (see encoding table 2).

A second maintenance meter (for maintenance rates of 8000 operating hours) is added to the existing maintenance meter. By pressing the "Total" button [9], the operating hours of the second maintenance meter are displayed. In releasing the "Total" button, the first maintenance meter automatically reappears. The operating hours of the first maintenance counter can be cleared, by holding down the "Wartung rückstellen" (maintenance reset) button [8] for 5 seconds.

The operating hours of the second maintenance meter can be cleared, by simultaneously pressing the "Total" button [9] and the "Wartung rückstellen" (maintenance reset) button [8] for 5 seconds.

By clearing the second maintenance meter, the first maintenance meter is automatically reset.

### **Encoding Table 1**

| Encoding switch S2 | 1   | 2   |
|--------------------|-----|-----|
| Compressor         |     |     |
| 6 minutes          | OFF | OFF |
| 9 minutes          | ON  | OFF |
| 12 minutes         | OFF | ON  |
| 15 minutes         | ON  | ON  |

### **Encoding Table 2**

| Encoding switch S2 | 3   | 4   |
|--------------------|-----|-----|
| Maintenance        |     |     |
| Rate               |     |     |
| 100 hours          | OFF | OFF |
| 200 hours          | ON  | OFF |
| 400 hours          | OFF | ON  |
| 800 hours          | ON  | ON  |

By holding down the S1 button, the preset values of the encoding switch S2 are monitored through the printed circuit board. The preset values appear alternately for the maximum compressor running time as well as the preset first maintenance rate.

### Data Communication

There is the option of refitting an attachment module.

Via terminals 40 and 41 on the control unit, in connection with a Lancier Monitoring System, the following signals can be displayed remotely: Humidity, maintenance and running time contact, maintenance meters 1 and 2, the total operating hours meter as well as the compressor running time.

### **Control Unit 71250 Terminal Pin Assignment**

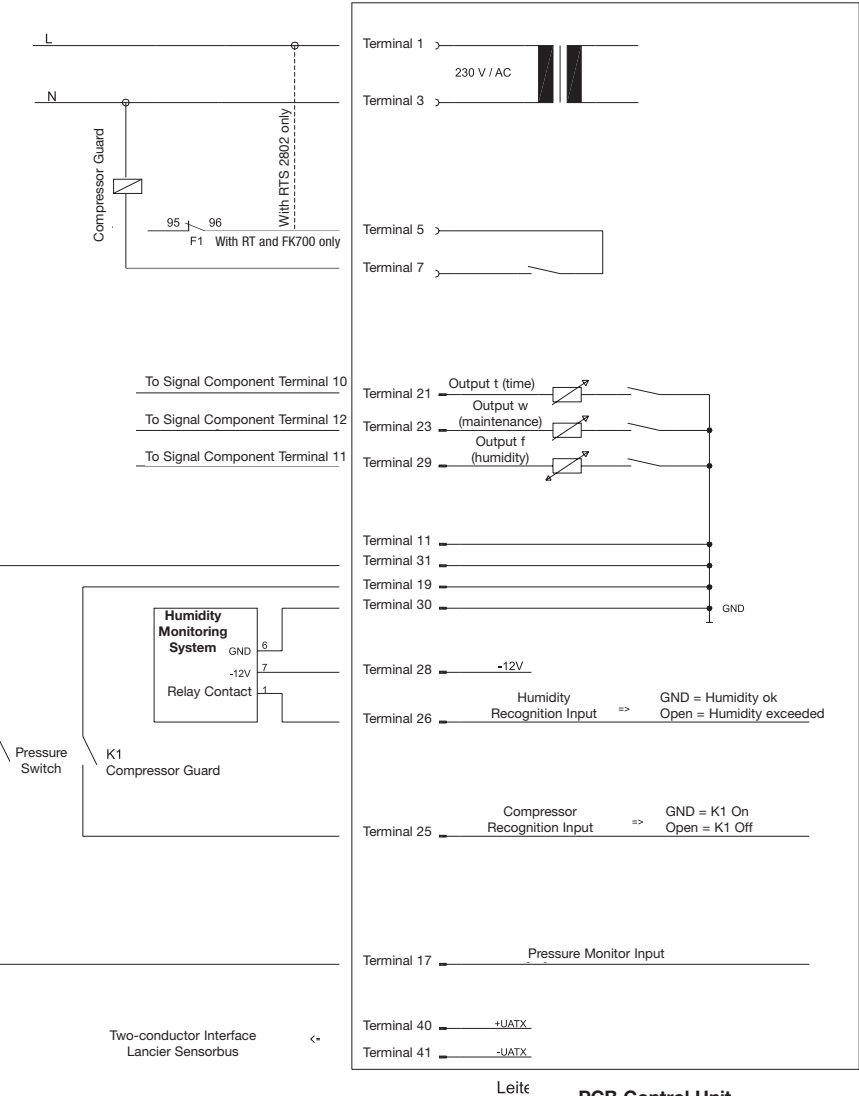

PCB Control Unit

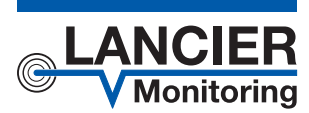

#### LANCIER Monitoring GmbH

Gustav-Stresemann-Weg 11 48155 Münster, Germany

Tel. +49 (0) 251 674 999-0 Fax +49 (0) 251 674 999-99 mail@lancier-monitoring.de

www.lancier-monitoring.de

### **Declaration of Conformity**

according to directive 98/37/EEC

We declare under our sole responsibility, that the product

| Make: | LANCIER Monitoring     |
|-------|------------------------|
| Туре: | Control Unit STG 71250 |

to which this declaration relates corresponds to the relevant basic safety and health requirements of the directive 98/37/EEC, and to the requirements of the other relevant directives:

| 73/23/EEC  | Low voltage directive         |
|------------|-------------------------------|
| 89/336/EEC | Electromagnetic compatibility |

For the relevant implementation of the safety and health requirements mentioned in the directives, the following standard(s) and/or technical specification(s) has (have) been respected:

EN 61000-6-3/4 Emitted interference EN 61000-6-1/2 Interference resistance (fault-free operation)

Münster, 08 February 2007

Research and Development

1/mg/m Managing Director